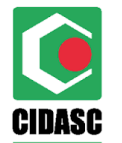

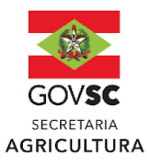

## AGROINDÚSTRIAS

### INSTRUTIVO PARA VERIFICAÇÃO DO CUMPRIMENTO DA PORTARIA SAR Nº44/2020 (ALTERADA PELA PORTARIA SAR Nº 23/2022)

O presente instrutivo tem por objetivo demonstrar aos usuários das agroindústrias como deverá ser verificado o cumprimento da portaria SAR 44/2020, por parte dos produtores do(s) município(s) da sua UVL.

A verificação do cumprimento, será feita pelo BI CIDASC (Business Intelligence CIDASC) (<u>http://bi.cidasc.sc.gov.br/</u>), o qual deverá ser acessado com o login e a senha que é utilizada para acessar o SIGEN+ (Sistema de Gestão da Defesa Agropecuária Catarinense). Possuirão acesso os usuários que constam como vinculados à agroindústria no cadastrado de agroindústria no Sigen+ junto a Cidasc. A confirmação do cumprimento do que estabelece a portaria SAR 44/2020, está exposto numa planilha que deve ser extraída do BI CIDASC, o passo a passo para tal extração está demonstrado abaixo:

Passo 1 - Acessar o "BI CIDASC": Passo 2 - painel "Rotas de Transporte de Leite e Mel":

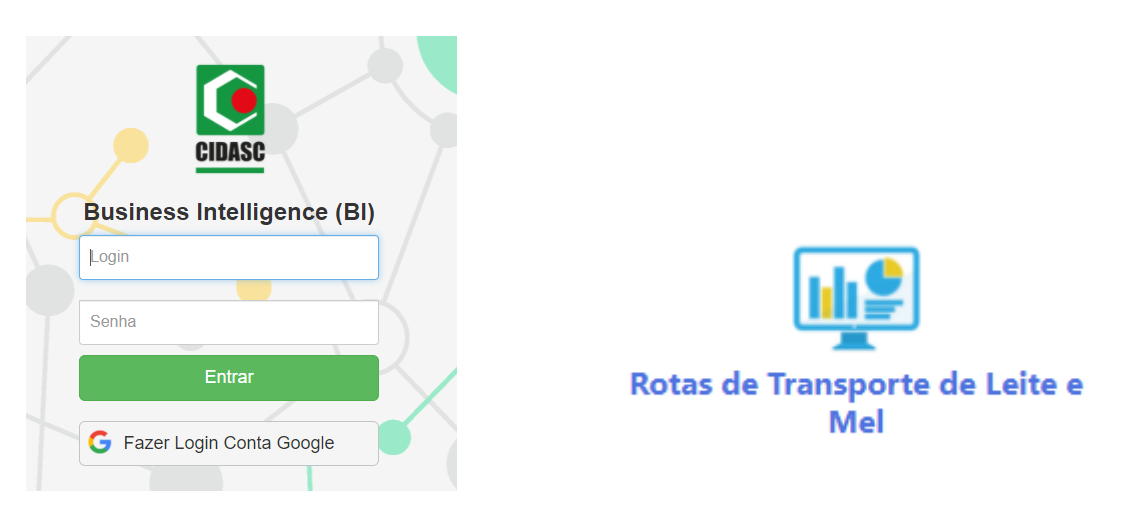

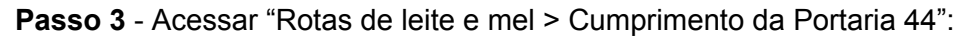

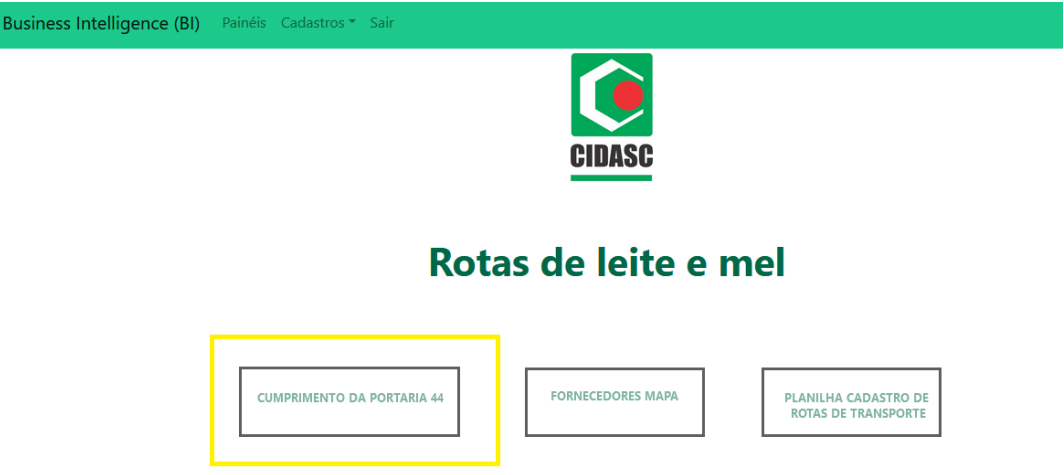

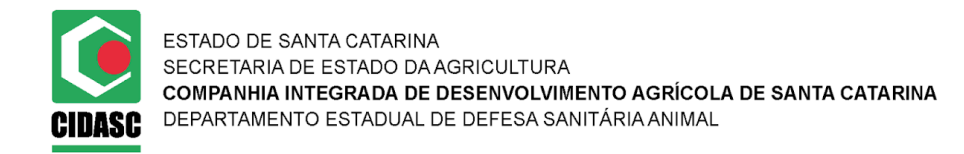

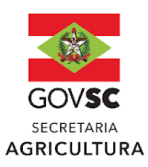

**Passo 4** - No ícone destacado, podem ser aplicados filtros como: Município, Localidade e Código Oficial.

**Atenção**: Para selecionar simultaneamente mais de um item dentro de um filtro (ex: mais de um município ou mais de uma localidade do mesmo município), deve-se segurar e a tecla "<u>Ctrl</u>" pressionada e selecionar/clicar sobre os demais itens que pretende selecionar.

| CIDASC | Cumprimento da Portaria 44                                                                                      | <b>23 Mil</b><br>Qtd Fornecedores              | 1.031<br>Qtd Cadastro Rotas de Transporte                                        |                                          |  |  |
|--------|----------------------------------------------------------------------------------------------------|------------------------------------------------|----------------------------------------------------------------------------------|------------------------------------------|--|--|
| ▼<br>€ | Otd Fornecedores por Vigilância Tuberculose   Em prazo   Cumprido   Pendente   (Em branco)   0 Mil   5 Mil   10 | 13,2 Mil 9000000000000000000000000000000000000 | ttd Fornecedores por Vigilância B<br>Cumprido<br>Pendente 3,1 Mil<br>0 Mil 5 Mil | 19.4 Mil<br>10 Mil 15 Mil 20 Mil         |  |  |
|        | Qtd Fornecedores por Restrição colheita por falha saneam                                                        | ento foco Q                                    | td Fornecedores por Propriedad                                                   | e livre                                  |  |  |
|        | Juod                                                                                                    | e e                                            |                                                                                  |                                          |  |  |
|        | očiveja<br>očiveja                                                                                              | 22,5 Mil au                                    | Não                                                                              | 20,3 Mil                                 |  |  |
|        | eg Sim 0,0 Mil                                                                                                  | Propri                                         | Sim 2,2 Mil                                                                      |                                          |  |  |
|        | 0 Mil 5 Mil 10 Mil 15 Mil<br>Qtd Fornecedores                                                                   | 20 Mil                                         | 0 Mil 5 Mil                                                                      | 10 Mil 15 Mil 20 Mil<br>Qtd Fornecedores |  |  |
|        | €<br>Localidade<br>Todos ∨<br>Tipo Inspeção                                                                     |                                                |                                                                                  |                                          |  |  |
|        | N° Inspeção                                                                                                    |                                                |                                                                                  |                                          |  |  |
|        | Todos 🗸                                                                                                    |                                                |                                                                                  |                                          |  |  |
|        | Código Oficial                                                                                                  |                                                |                                                                                  |                                          |  |  |
|        | Todos 🗸                                                                                                    |                                                |                                                                                  |                                          |  |  |

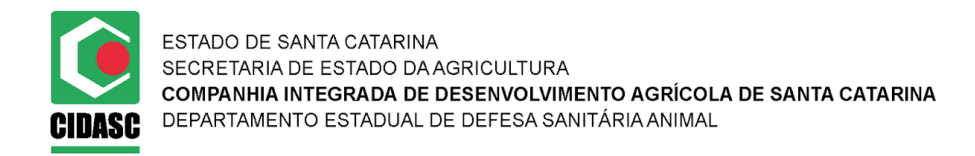

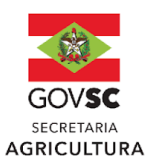

**Passo 5** - Os dados do painel, podem ser exportados para uma planilha excel, para facilitar a visualização, clicando nos três pontos no canto superior direito, conforme imagem abaixo:

**Passo 6** - Após clicar nos três pontos, abrirá uma caixa de seleção e deverá ser clicado na opção "Exportar dados":

| CIDASC  | Cump           | orimento da F   | Portaria 44         |                   |            |                    | 23<br>Qtd Fo | B Mil         | Qtd Ci                     | 1.03<br>adastro Rotas | 3 <b>1</b><br>s de Transport | te           |                                                                       |                        |
|---------|----------------|-----------------|---------------------|-------------------|------------|--------------------|--------------|---------------|----------------------------|-----------------------|------------------------------|--------------|-----------------------------------------------------------------------|------------------------|
| T       | Qtd Fornecedor | es por Vigilâno | tia Tuberculos      | se                | 13.2 Mil   | Qtd Fo             | rnecedore    | s por Vigilân | cia Brucelose              |                       |                              | 1            |                                                                       |                        |
| $\odot$ | Cumprido       | 2,6 Mi          |                     | 6,7 Mil           |            | oteonug roung Rend | rido<br>ente | 3,1 Mil       |                            |                       | 19,4 Mil                     |              |                                                                       |                        |
|         | S O MI         |                 | 5 Mil<br>Qtd F      | 1<br>ornecedores  | IO MEI     |                    | 0 Mil        | 5 Mil         | 10 Mil<br>Qtd Forneced     | 15 Mil<br>ores        | 20 Mil                       |              |                                                                       |                        |
|         | Qtd Fornecedor | es por Restriç  | ão colheita po      | or falha sanea    | mento foco | Qtd Fo             | rnecedore    | s por Proprie | edade livre                |                       |                              | 7            |                                                                       |                        |
|         | ngo<br>Ngo     |                 |                     |                   | 22,5 Mil   | e Initia Não       |              |               |                            |                       | 20,3 ME                      | 1            |                                                                       |                        |
|         | gg Sim 0,0 Mil |                 |                     |                   |            | Proprieda          | 2,2 M        | 6             |                            |                       |                              | 1            |                                                                       |                        |
|         | 0 Mil          | 5 Mil           | 10 Mil<br>Otd Forne | 15 Mil<br>cedores | 20 Mil     | 0                  | AEI .        | 5 Mil         | 10 Mil<br>Otd Fornecedores | 15 Mil                | 20 Mil                       |              |                                                                       | 1                      |
|         | Agroindustria  |                 |                     |                   | Tipo       | Inspeção Nr Inspe  | ção Rota     |               |                            | Cod Ofic              | ial Fornecedor               | 8            | Exportar dados                                                        |                        |
|         |                | -1              |                     |                   |            |                    |              |               |                            |                       |                              | ه<br>هر<br>ه | Destaque<br>Obter Insights                                            | 1d                     |
|         |                |                 |                     |                   |            |                    |              |               |                            |                       |                              | 1ă<br>~ \$1  | Classificar em ordem de<br>Classificar em ordem or<br>Classificar por | ecrescente<br>rescente |

Passo 7 - Deixar as opções já sugeridas pelo BI e clicar em "Exportar":

| CIDASC | Cumprimento da Po                                                   |                                                                                                    | <b>23 Mil</b><br>Qtd Fornecedores                                                                                            | <b>1.031</b><br>Qtd Cadastro Rotas de Transporte |                                                           |                                      |                            |                           |  |  |  |
|--------|---------------------------------------------------------------------|----------------------------------------------------------------------------------------------------|----------------------------------------------------------------------------------------------------|--------------------------------------------------|-----------------------------------------------------------|--------------------------------------|----------------------------|---------------------------|--|--|--|
| •      | Qtd Fornecedores por Vigilância                                     | cedores por Vigilância Tuberculose 🛛 🛛 🔾                                                                                                    |                                                                                                    |                                                  | Fornecedores por Vigilância Brucelose                     |                                      |                            |                           |  |  |  |
| ¢      | Em prazo<br>Cumprido<br>Pendente<br>(Em branco)<br>Q.0.MEI<br>0.MEI | g X<br>dades. Se você tiver muitos dados, o<br>lo tipo de arquivo selecionado. <u>Salba</u>                                                            |                                                                                                    | 10 Mil                                           | 15 Mil                                                    | <b>19,4 Mil</b><br>20 Mil            |                            |                           |  |  |  |
|        | Otd Fornecedores por Restric                                        | Dados com layout atual<br>Exporte esses dados no<br>mesmo layout que vocă vé<br>agora, mas sem nenhum<br>Icone, cor ou outra<br>formatação adicionada. | Dados resumidos<br>Exporte os dados resumidos<br>usados para criar seu visual<br>(por exemplo, somas, médias e<br>medianas). | Dado:<br>Co<br>de                                | S subjacentes<br>autor do relatório<br>sativou esta opção | e livre<br>10 Mil<br>Id Fornecedores | 2<br>15 Mil<br>Cod Oficial | 20 Mil<br>Fornecedor Tite |  |  |  |
|        |                                                                     | Formato de arquivo:                                                                                                    | 0 mil linhas) >                                                                                                    | Ex                                               | portar                                                    | S LTDA - EPP<br>S LTDA - EPP         |                            |                           |  |  |  |

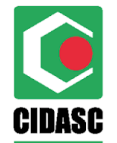

ESTADO DE SANTA CATARINA SECRETARIA DE ESTADO DA AGRICULTURA **COMPANHIA INTEGRADA DE DESENVOLVIMENTO AGRÍCOLA DE SANTA CATARINA** DEPARTAMENTO ESTADUAL DE DEFESA SANITÁRIA ANIMAL

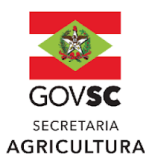

Da forma demonstrada acima aparecerão todas as propriedades com a situação: - "Cumprido" (que já realizaram os exames de brucelose em leite ou de tuberculose individual);

- "Pendente" (que já findou o prazo para realização dos exames de brucelose em leite - para todos; ou de tuberculose conforme o calendário ou a cada 36 meses) e

- "Em prazo" (apenas para tuberculose conforme o calendário, anexo I da IN DEDSA 004/2021).

Porém, é possível selecionar apenas as propriedades com a situação específica desejada. No exemplo abaixo, clicando em cima da situação "Cumprido" para Vigilância Tuberculose, esta opção aparecerá destacada e na planilha para visualizar ou "exportar dados" aparecerão os dados referentes a este filtro. Para retirar o filtro, basta clicar novamente sobre a palavra "cumprido".

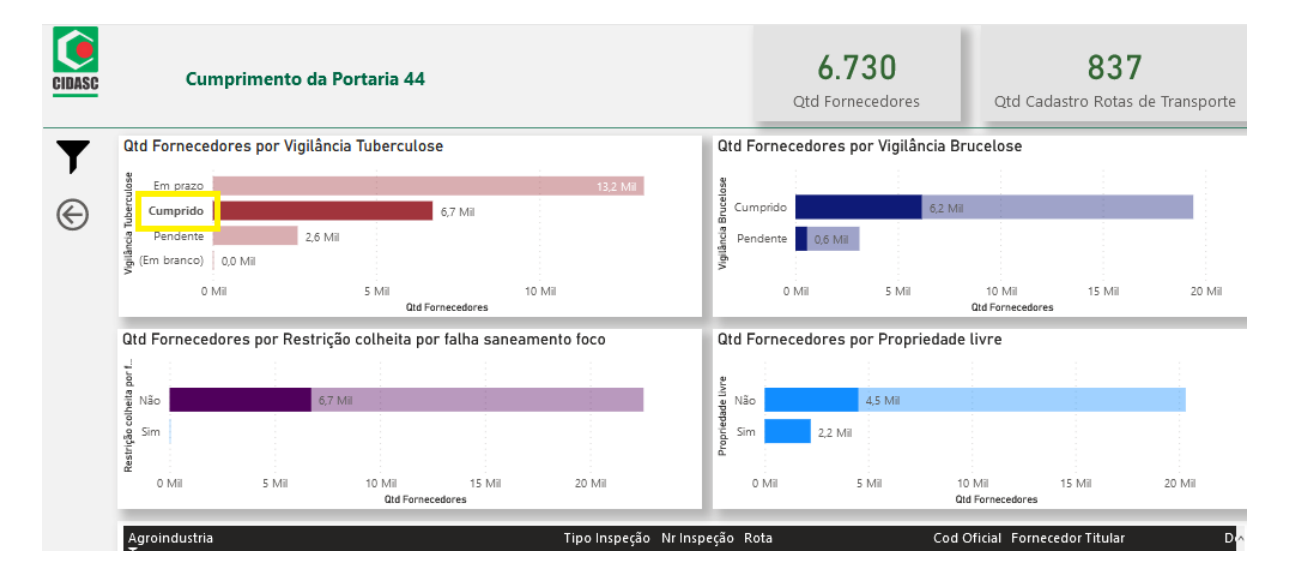

**Passo 8** - Os dados serão exportados com o nome "data.xlsx" e deverá ser aberto este arquivo:

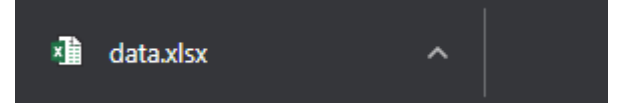

**Passo 9** - Após abertura do arquivo no computador, será possível visualizar todos os produtores cadastrados nas rotas e filtros selecionados. Nas colunas "S", "T", "U", "V", "W", "X" e "Y" estará assinalado a respeito do cumprimento da portaria SAR 44/2020.

A verificação do cumprimento deverá ser feito através de filtros disponíveis no excel: na barra superior da planilha clicar em dados > Autofiltro. Clicando nas flechas na primeira linha da planilha podem ser aplicados os filtros desejados. (Atenção ao iniciar nova análise para que não se tenha outros filtros aplicados simultaneamente, os quais podem interferir nos resultados).

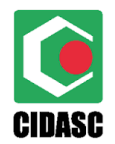

ESTADO DE SANTA CATARINA SECRETARIA DE ESTADO DA AGRICULTURA **COMPANHIA INTEGRADA DE DESENVOLVIMENTO AGRÍCOLA DE SANTA CATARINA** DEPARTAMENTO ESTADUAL DE DEFESA SANITÁRIA ANIMAL

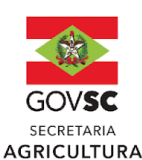

| S                       | T                                  | U                                     | V                         | W                                 | Х                                       | Y                                                     | Z                     |
|-------------------------|------------------------------------|---------------------------------------|---------------------------|-----------------------------------|-----------------------------------------|-------------------------------------------------------|-----------------------|
| Vigilância<br>Brucelose | Prazo -<br>Vigilância<br>Brucelose | Validade -<br>Vigilância<br>Brucelose | Vigilância<br>Tuberculose | Prazo - Vigilância<br>Tuberculose | Validade -<br>Vigilância<br>Tuberculose | Restrição Colheita<br>por falha no<br>saneamento foco | Proprieda<br>de Livre |
| Cumprido                | 31/12/22                           | 05/07/23                              | Pendente                  | 31/12/22                          | 06/09/24                                | Não                                                   | Não                   |
| Cumprido                | 31/12/22                           | 30/12/23                              | Pendente                  | 31/12/22                          | 14/10/25                                | Não                                                   | Não                   |
| Cumprido                | 31/12/22                           | 20/03/25                              | Pendente                  | 31/12/22                          |                                         | Não                                                   | Não                   |
| Pendente                | 31/12/22                           |                                       | Pendente                  | 31/12/22                          |                                         | Não                                                   | Não                   |
| Cumprido                | 31/12/22                           | 30/08/23                              | Pendente                  | 31/12/22                          | 12/07/25                                | Não                                                   | Não                   |
| Cumprido                | 31/12/22                           | 14/02/24                              | Pendente                  | 31/12/22                          | 02/07/24                                | Não                                                   | Não                   |
| Cumprido                | 31/12/22                           | 25/10/24                              | Pendente                  | 31/12/22                          | 18/01/25                                | Não                                                   | Não                   |
| Cumprido                | 31/12/22                           | 14/03/25                              | Pendente                  | 31/12/22                          |                                         | Não                                                   | Não                   |
| Cumprido                | 31/12/22                           | 01/02/25                              | Pendente                  | 31/12/22                          |                                         | Não                                                   | Não                   |
| Cumprido                | 31/12/22                           | 01/02/25                              | Pendente                  | 31/12/22                          |                                         | Não                                                   | Não                   |

### Colunas "S", "T", "U" são referentes à vigilância de brucelose

Colunas "S": Situação da vigilância Brucelose: Pendente ou cumprido;

Colunas "T": Prazo para vigilância brucelose: para todas as propriedades do estado o prazo inicial encerrou em 04/01/2023 (24 meses do início da vigência da portaria SAR 44/2020), a partir de então os prazos são 24 meses a partir da data de colheita anterior;

Colunas "U": Validade - Vigilância Brucelose: 24 meses após a data de colheita da amostra de leite anterior.

#### Colunas "V", "W" e "X" referente à vigilância de Tuberculose

Colunas "V": Situação da vigilância Tuberculose: Em prazo, Pendente ou cumprido; As propriedades que estão com a situação "pendente" precisam realizar os exames o mais breve possível para regularização da situação. Se o exame já foi realizado, o produtor deve apresentar o exame na UVL para realizar a conferência do atestado x inventário.

Colunas "W": Prazo para vigilância tuberculose: conforme calendário (Anexo I da IN DEDSA 004/2021) ou 36 meses do exame anterior de tuberculose;

Colunas "X": Validade - Vigilância Tuberculose: 36 meses após a data de inoculação do exame de rebanho anterior, para as propriedades que ainda não realizaram exame de rebanho esta data não aparecerá.

Coluna "Y": é a respeito do não cumprimento das legislações de investigação de suspeita ou saneamento de foco. Quando tiver com a situação "Sim" é porque a propriedade não está cumprindo os prazos, estando com a captação de leite proibida;

Para as propriedades que não estiverem cumprindo a legislação de investigação de suspeita e/ou saneamento de brucelose e/ou tuberculose a UVL irá inserir manualmente a característica 207 (Propriedade com Saneamento de Foco Pendente - Brucelose ou Tuberculose) e deverá notificar via e-mail os usuários vinculados ao laticínio, inspetores e responsáveis técnicos dos laticínios, através do e-mail cadastrado no SIGEN+, com cópia para o <u>pncebt@cidasc.sc.gov.br</u> para que a captação de leite seja interrompida.

Para as propriedades que estiverem com a característica 207, deverá ser suspensa a coleta de leite até a regularização da situação com o cumprimento da legislação.

Coluna "Z": indica se a propriedade possui ou não o Certificado de Propriedade Livre de Brucelose e Tuberculose;

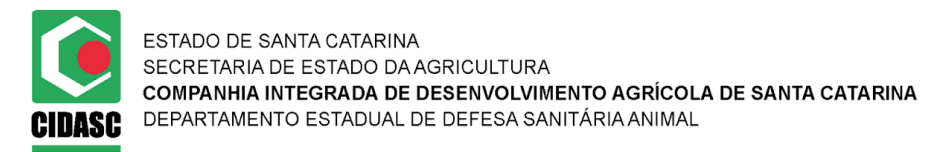

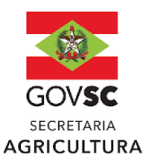

Caso não seja possível acessar o sistema por meio do navegador padrão, instrui-se que seja acessado o sistema pela aba anônima do navegador, conforme disposto a seguir:

# Acessar ao Bl

- 1. Clicar com o botão direito sobre o ícone do navegador
- 2. Clicar na opção Nova janela anônima

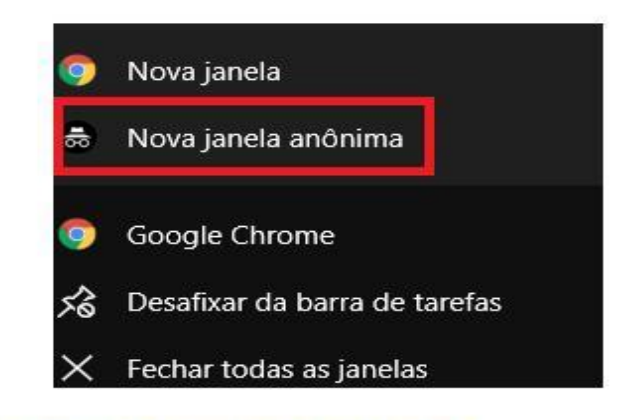

- 3. Acessar o link: http://bi.cidasc.sc.gov.br/index.php
- 4. Será exibida a seguinte tela:

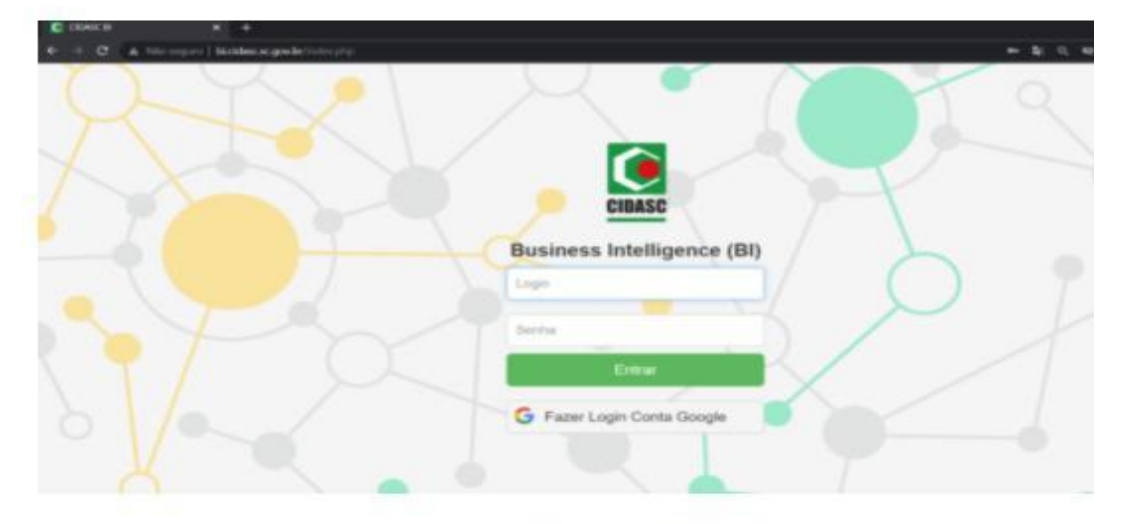

5. Acessar com o login e senha utilizados no SIGEN

Florianópolis, Atualizado em 22/05/2023